# Welcome to HatchLabs!

- facilities.doc.gold.ac.uk/hatchlabs
- Opening times
- CoC + swipe access
- Tech office (HH2 down the road)
  - booking.doc.gold.ac.uk

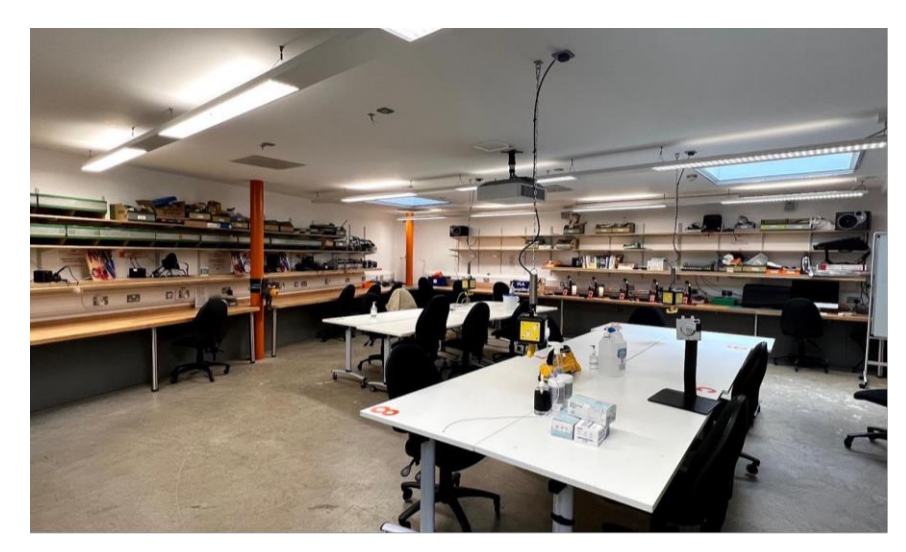

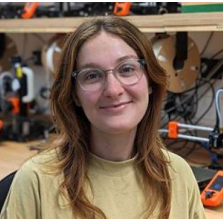

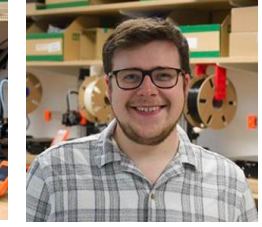

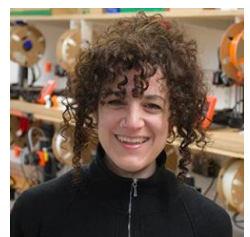

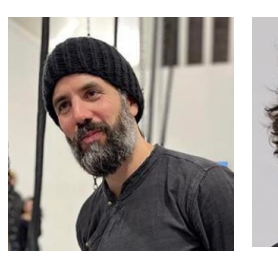

HatchLabs Technicians

# HatchLabs rules highlights

- NO spray paint
- NO storage of hazardous items!
- Storage policy:
  - storage up to 2 k-bin/ boxes

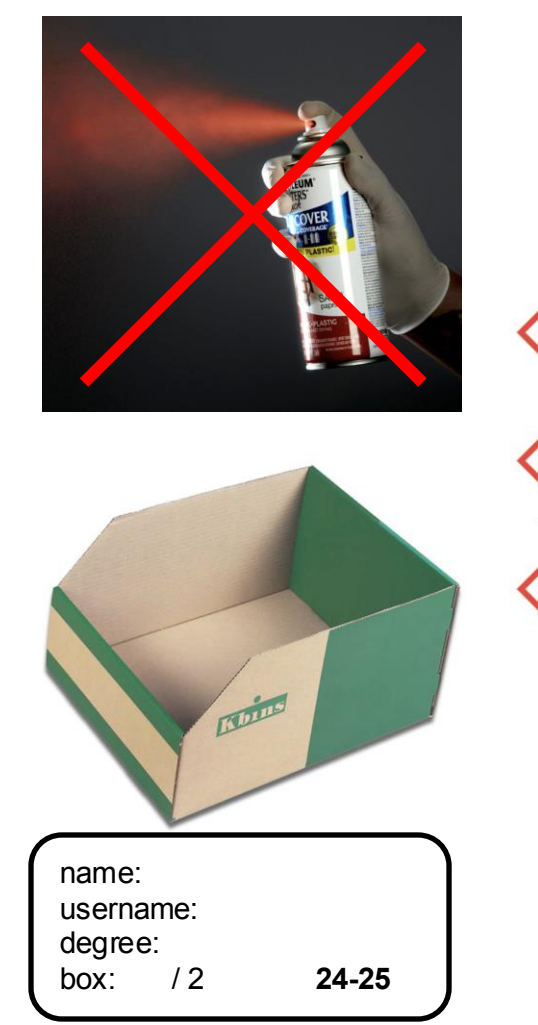

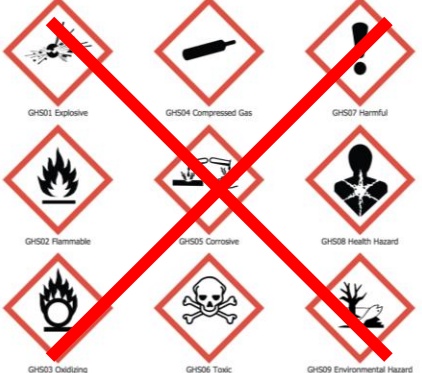

3D FDM Printing

These slides are available to download from our website:

Low Risk Tools > 3D FDM Printing https://facilities.doc.gold.ac.uk/hatchlabs/

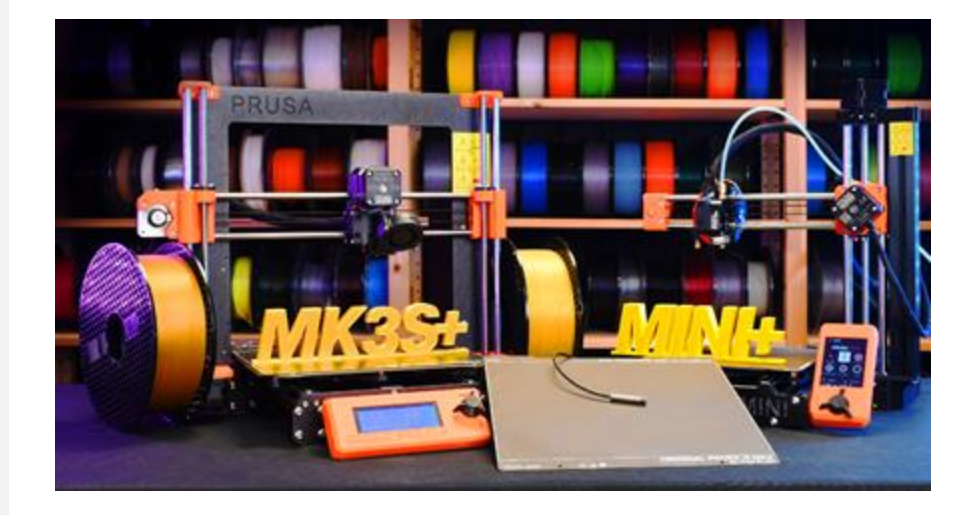

# Do you have Prusa Slicer installed?

- www.prusa3d.com
- Click on Software

# What is it?

- Fused Deposition Modelling (FDM)
- Digital model (.stl, .obj) -> 3D model
- Solid thermoplastic filament (PLA)
- Layers of deposited filament cool to become a 3D model (upcoming slide)

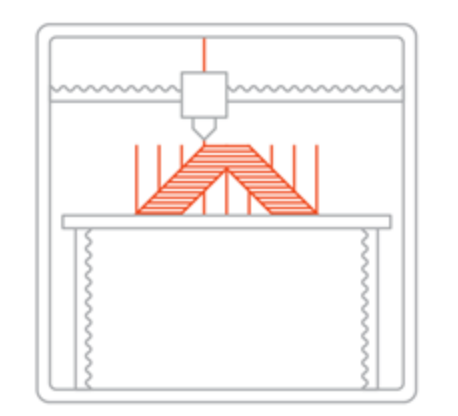

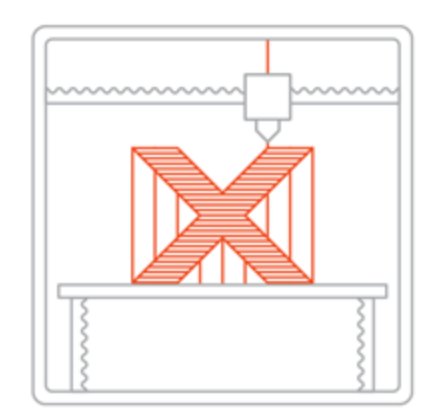

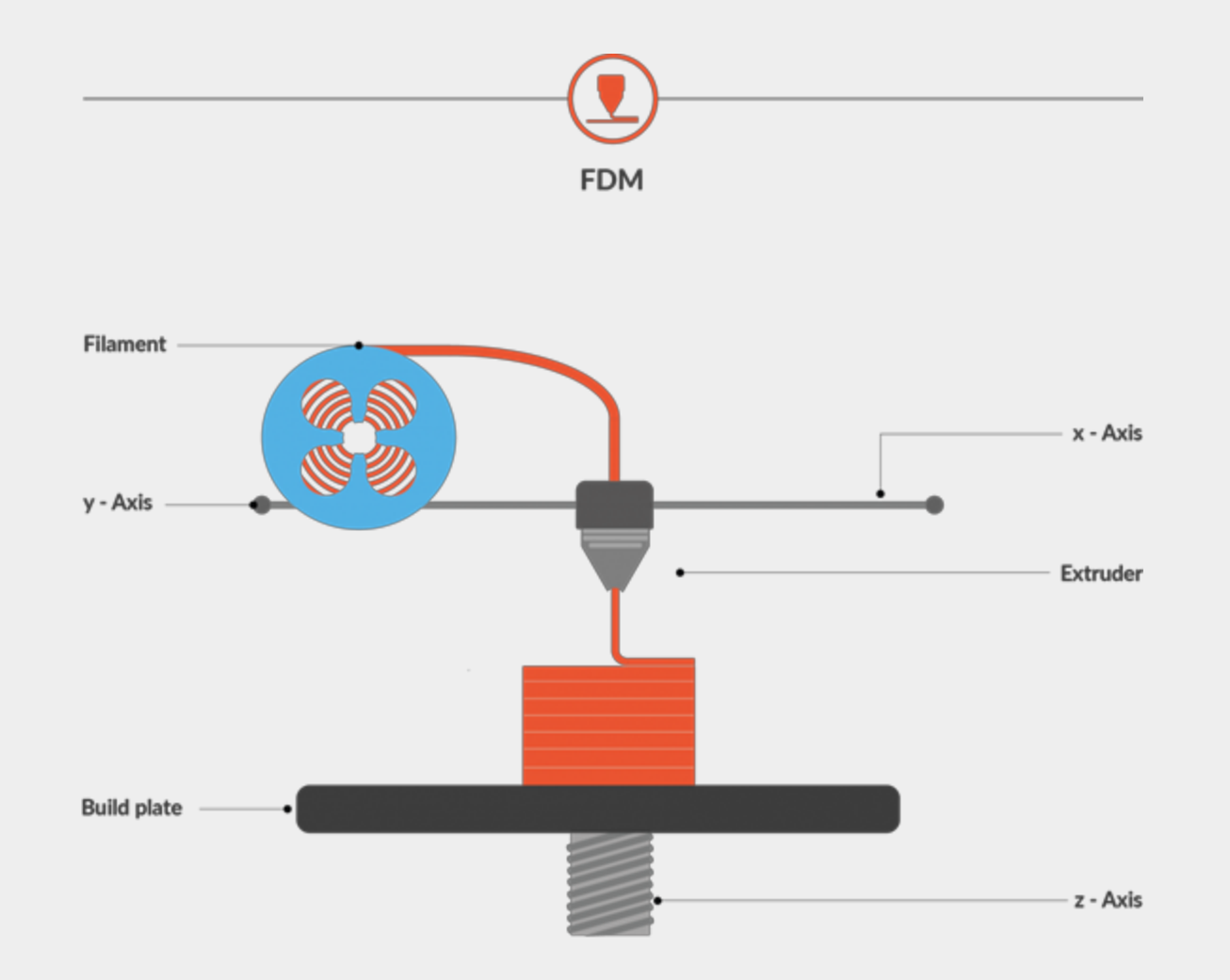

# What can you make?

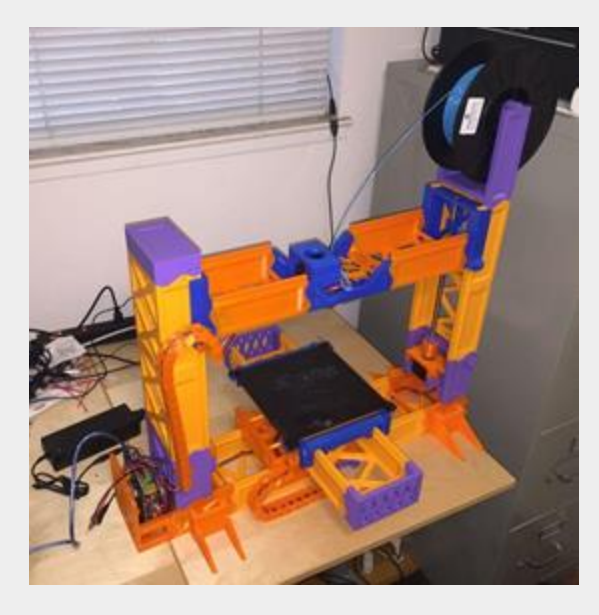

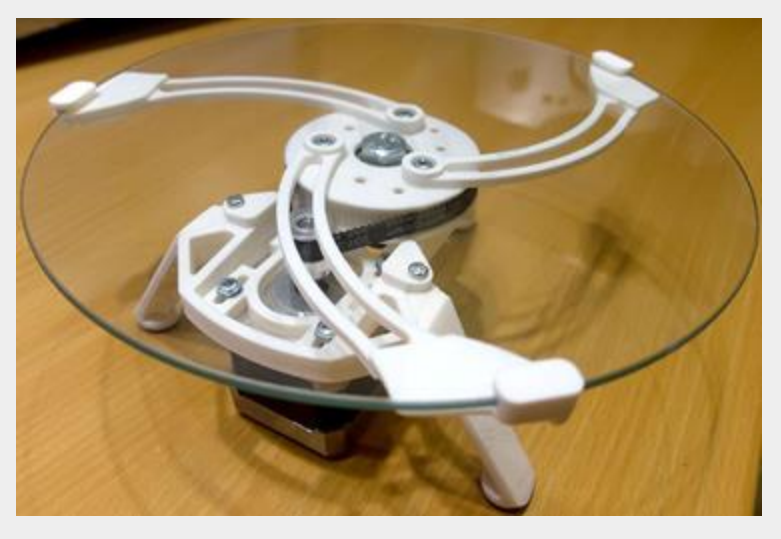

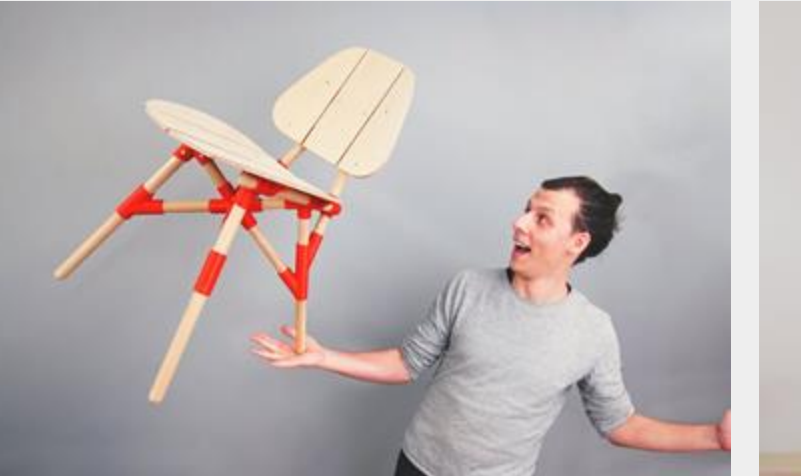

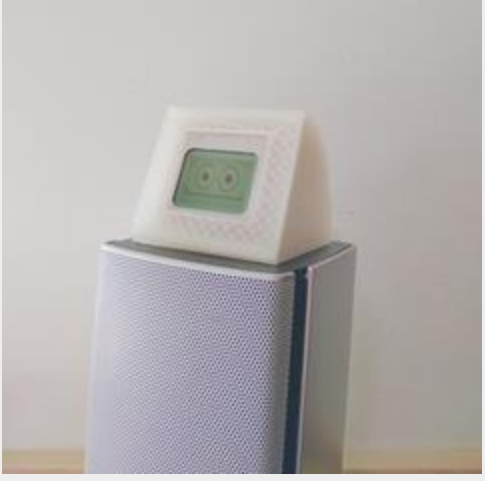

# What can you make?

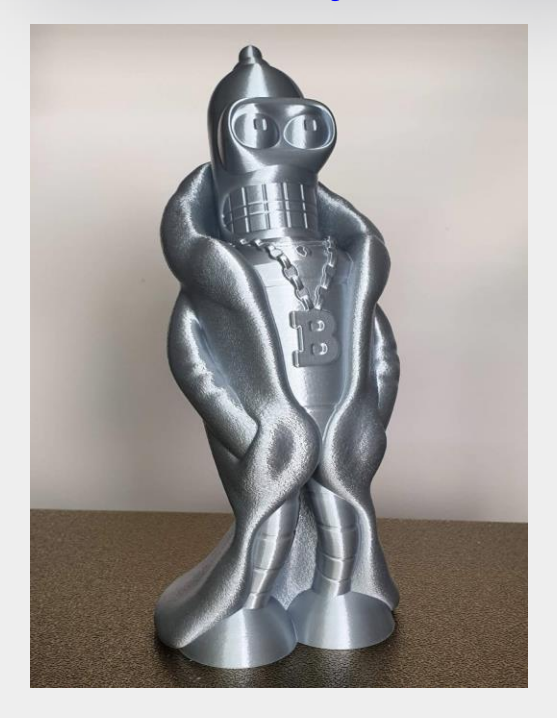

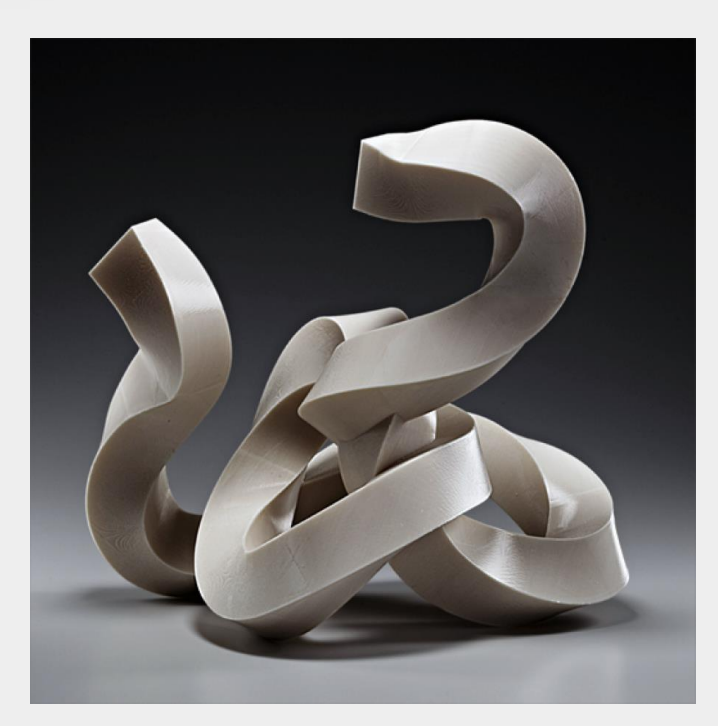

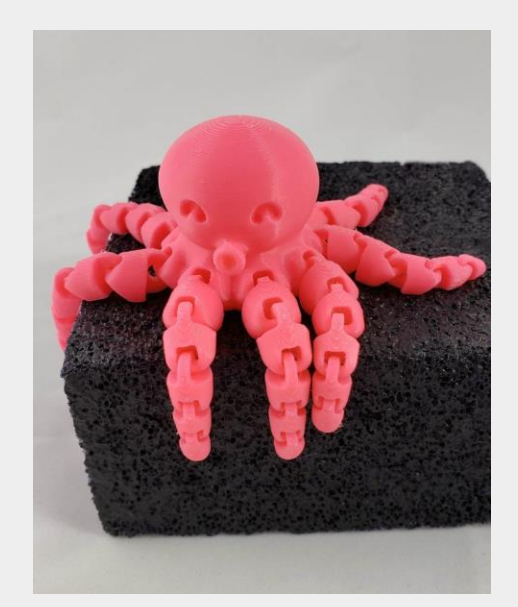

# History of Prusa

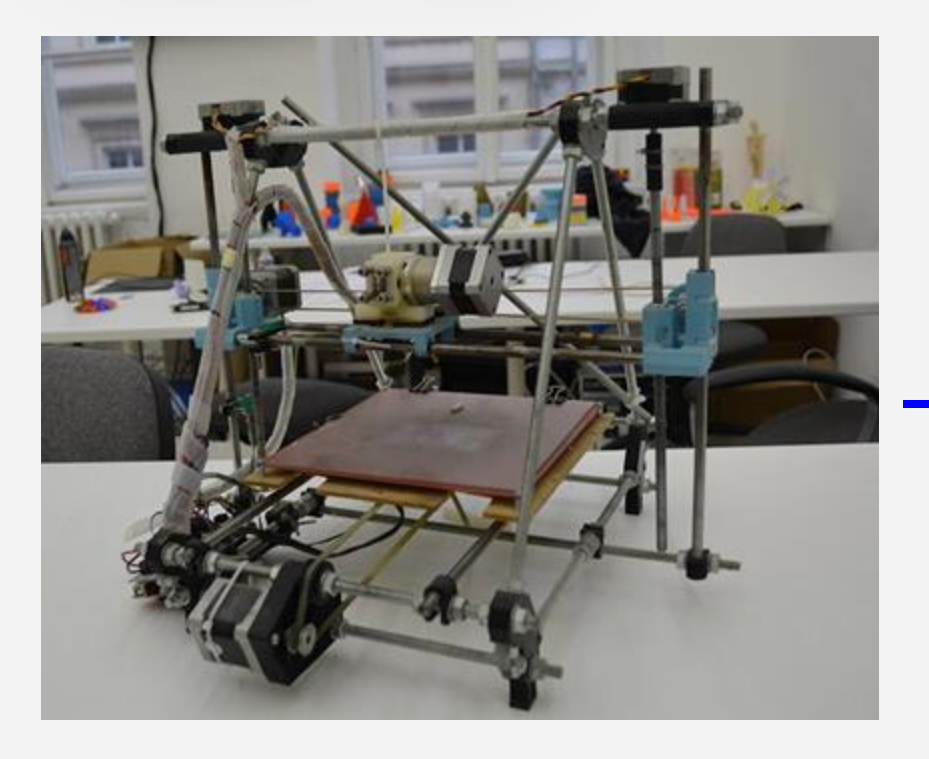

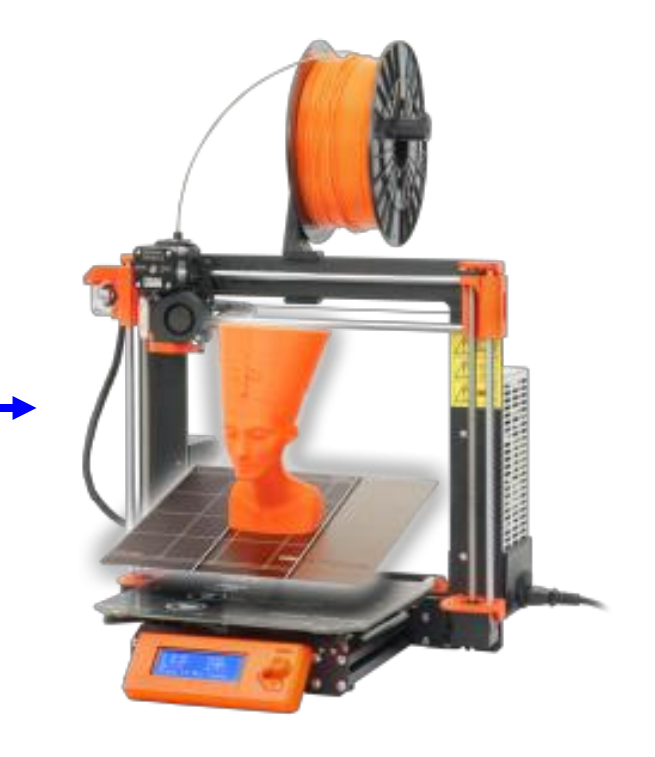

### Important rules

- No maintenance!
- Never print without the bed!
- No calibration!
- No glue/ adhesive on bed
- Never change the filament
- Prints > 5h must be agreed by HatchLabs staff
  - Speak to us if you'd like to buy/ bring your own filament
- Ask HatchLabs staff before using multiple printers at once

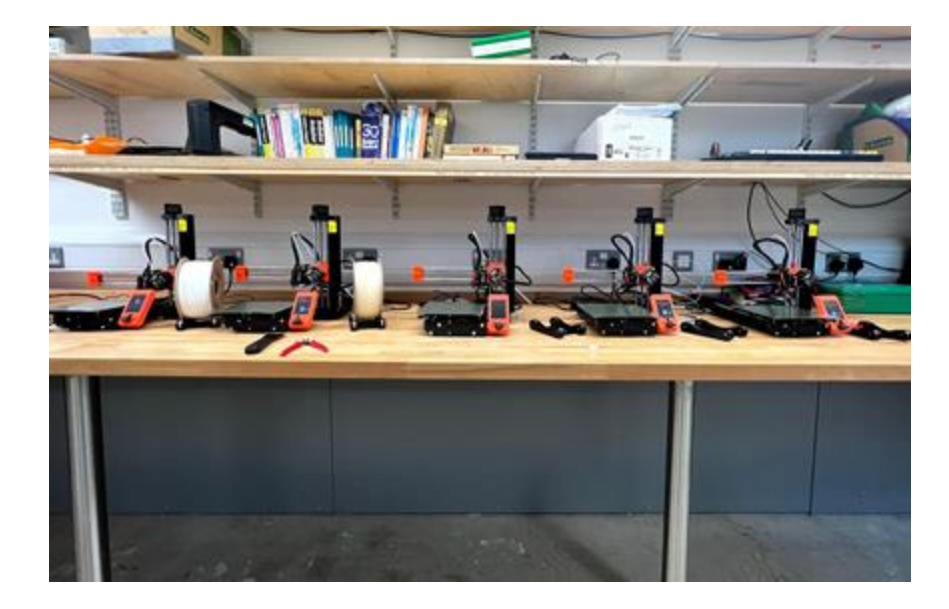

### Print Management System

- We keep track of what is printing...
- If you print something and the printer never starts printing, it was probably stopped by one of us because it wasn't suitable and wouldn't print properly, or it was too long

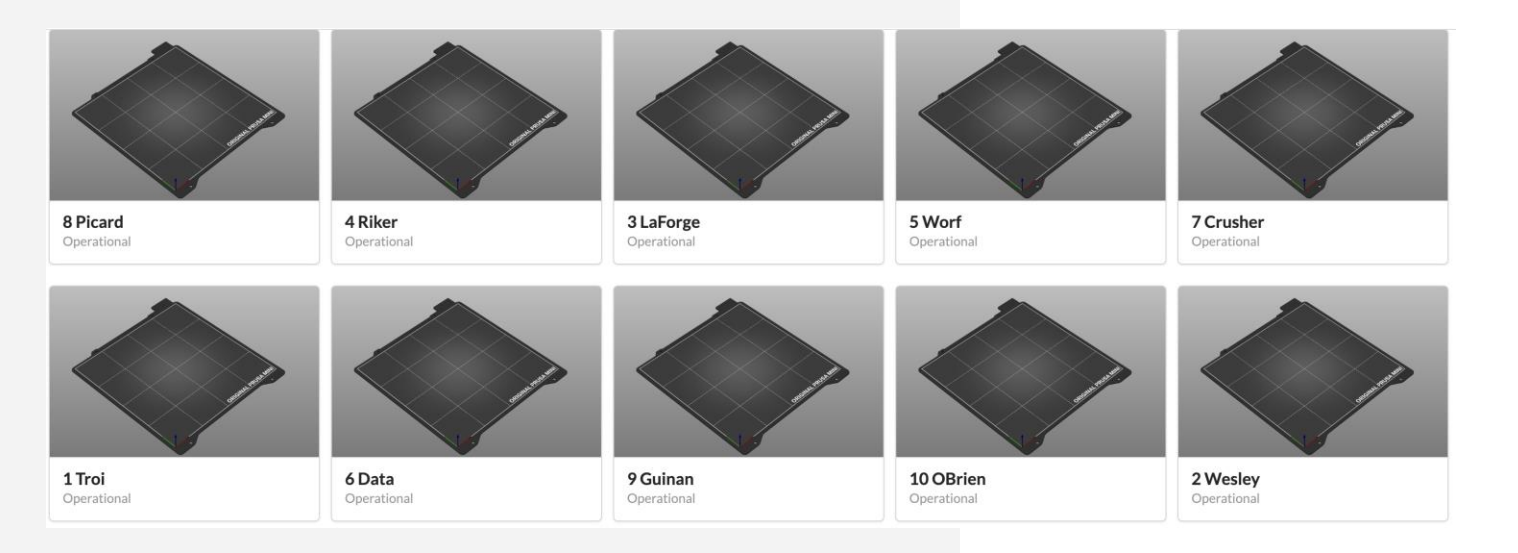

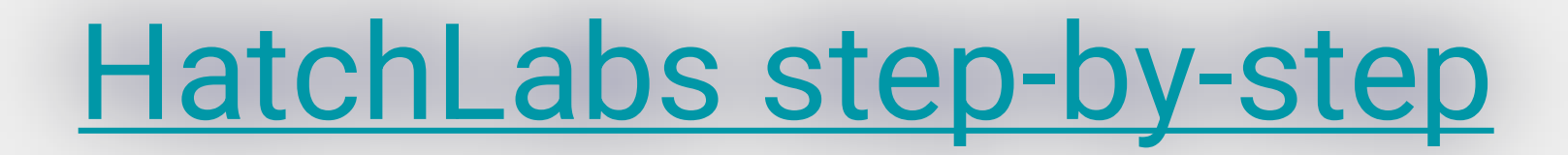

# Workflow

### Modelling

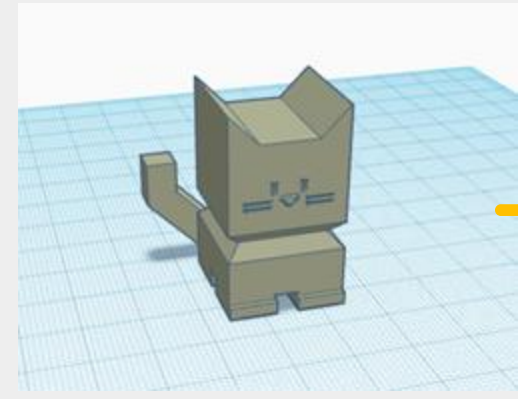

Slicing

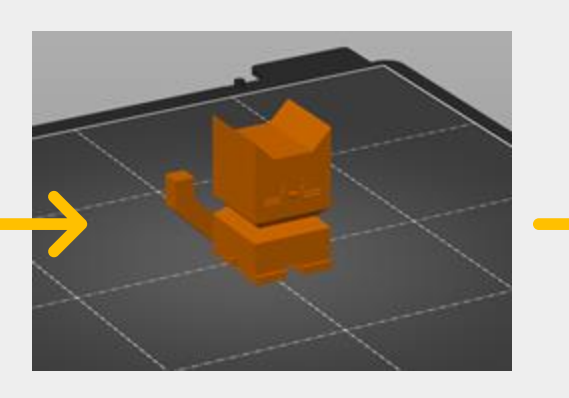

Softwares: fusion 360, tinkercad, onShape Ready-made models: thingiverse, prusa prints Softwares: PrusaSlicer

### Printing

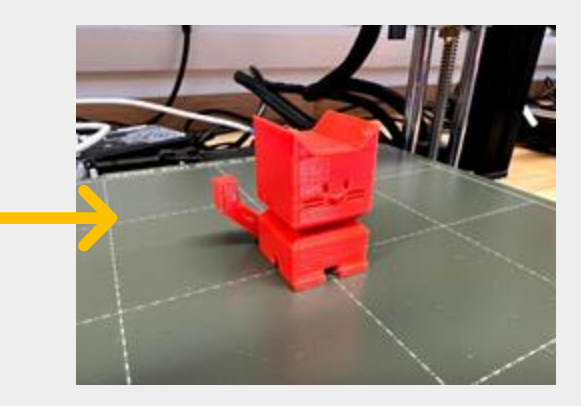

Hardwares: Prusa Mini+, Prusa i3MK3S

# Printing your own keychain

- https://printer.tools/qrcode2stl/
  - Select **Text** (default is QR Code)
  - Dimensions:
    - Width: max 50mm
    - Height: max 20mm
  - Click Generate 3D model to see any changes
  - < 10 minutes print time</p>
- Measuring your prints: how to use calipers

#### **3D Code Generator**

Export QR codes or Spotify codes as STL for 3D printing

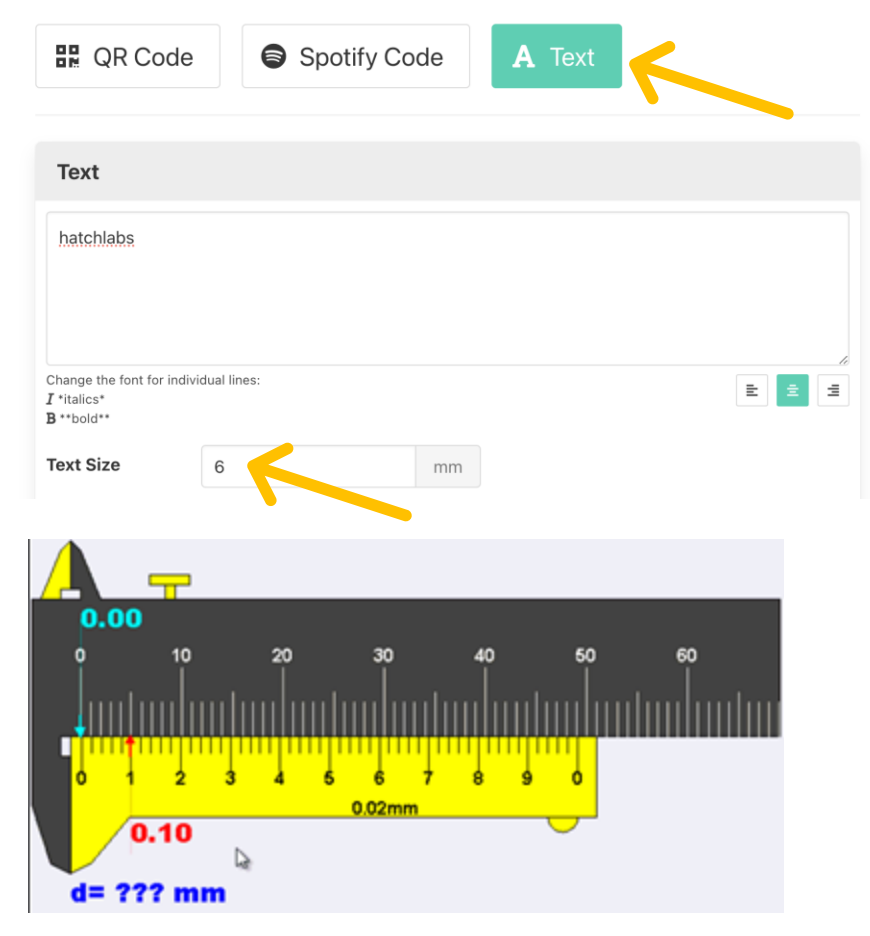

# Glossary

**Model:** the 3D digital object (.obj, .stl file) we want to turn into a physical object

**Filament:** spools of plastic thread which we will use to print our model

**Bed/ build plate/ platform:** The surface we print onto

**Infill:** interior part of 3D printed object that is usually determined by pattern and percentage: 0% (hollow) to 100% (solid) **Slicing**: process by which the "slicer" software (we use PrusaSlicer) converts our 3D model into "sliced" individual layers of filament, and tool path for the printer to follow (.gcode)

Layer: layers of filament made from concentric walls filled in with an "infill"

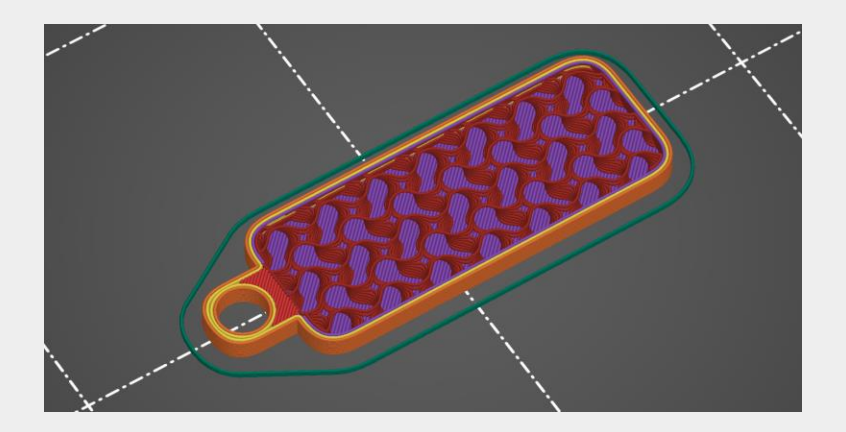

# **Open PrusaSlicer**

Go to: Configuration > Configuration Assistant'

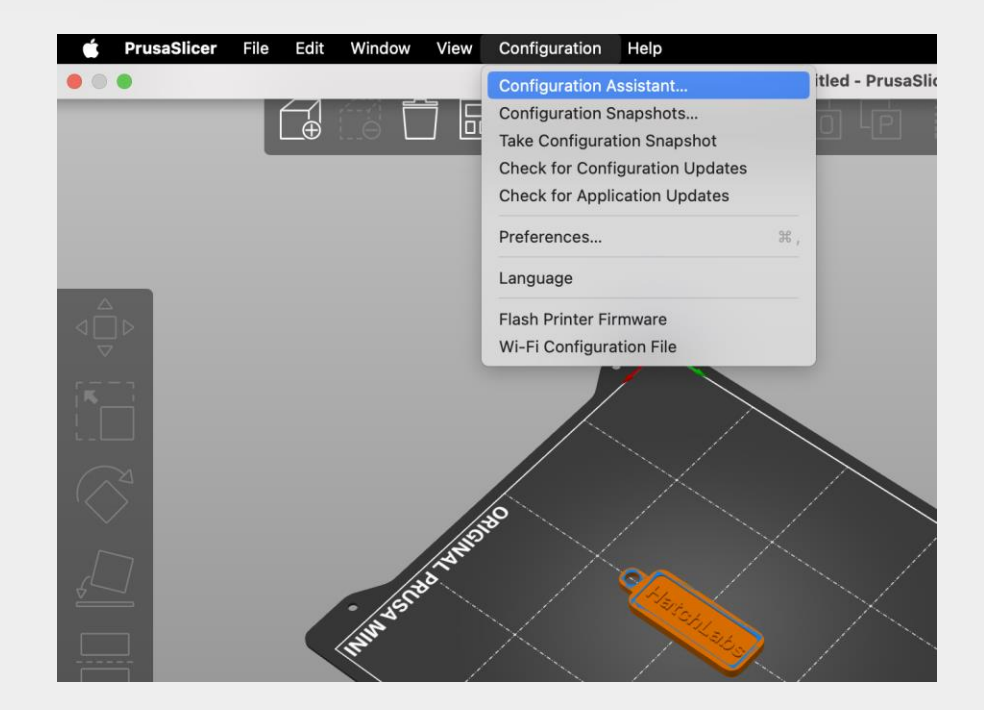

### **Prusa Research:**

### Only select the printer 'Original Prusa MINI &

MINI+ Input Shaper'

### • 0.4mm nozzle

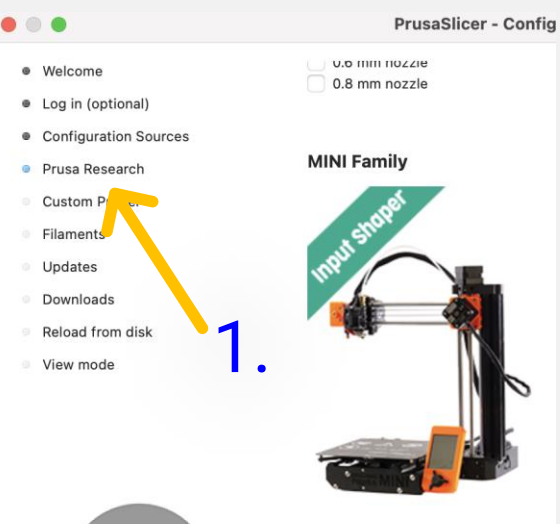

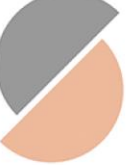

Original Prusa MINI & MINI+ Input Shaper ✓ 0.4 mm nozzle Alternate nozzles: 0.25 mm nozzle 0.6 mm nozzle 0.8 mm nozzle Welcome

#### Log in (optional)

- Configuration Sources
- Prusa Research

# Custom Printer Filaments Updates Downloads Reload from disk View mode

2.

#### Filament Profiles Selection

| Printer:                                                                                                  | Type:                                                                                                    | Vendor:                                                                                                    | Profile:                                                                                                    |
|----------------------------------------------------------------------------------------------------|----------------------------------------------------------------------------------------------------|----------------------------------------------------------------------------------------------------|----------------------------------------------------------------------------------------------------|
| (All)<br>(Templates)<br>Original Prusa i3 MK3S & MK3S+<br>Original Prusa i3 MK3S & MK3S+<br><b>4</b> Gene | (All)<br>PLA<br>PETG<br>ABS<br>ASA<br>FLEX<br>HIPS<br>EDGE<br>NGEN<br>PA<br>PVA<br>PCTG<br>PP<br>CPE<br>PC<br>PEBA<br>PVB<br>METAL<br>PET | (All)<br>Made for Prusa<br>Prusa Polymers<br>30-Fuel<br>addnorth<br>AmazonBasics<br>BASF<br>ColorFabb<br>Das Filament<br>Devil Design<br>E3D<br>Eolas Prints<br>Esun<br>EUMAKERS<br>Extrudr<br>Fiberlogy<br>Fiberthree<br>Filament PM<br>Filamentworld<br>Filament PM<br>Filamentworld<br>Filament PM<br>Filamentworld<br>Filament M<br>Filamentworld<br>Filament M<br>Filamentworld<br>Filamentworld<br>Filamentworld<br>Filamentworld<br>Filamentworld<br>Filamentworld<br>Filamentworld<br>Filamentworld<br>Filamentworld<br>Filamentworld<br>Filamentworld<br>Filamentworld | Fillamentum ABS         Fillamentum ABS         Fillamentum ABS         Fillamentum Flexfill 92A         Fillamentum Flexfill 92A         Fillamentum Flexfill 92A         Fillamentum Flexfill 92A         Fillamentum Flexfill 92A         Fillamentum Plex         Fillamentum PLA         Fillamentum Timberfill         Floreon3D PLA         Generic ABS         Generic HIPS         Generic HIPS         Generic PETG         Jessie PETG         Jessie PETG         Jessie PETA         Kimya ABS Kevlar         Kimya PEBA-S*         Kimya PEBA-S*         KimjaTeK Cheetah TPU |
|                                                                                                    |                                                                                                    |                                                                                                    | All None                                                                                                    |

# 3. Click 'None'

### 1. Add/ delete/ arrange/ copy/ paste

### 2. Interface modes

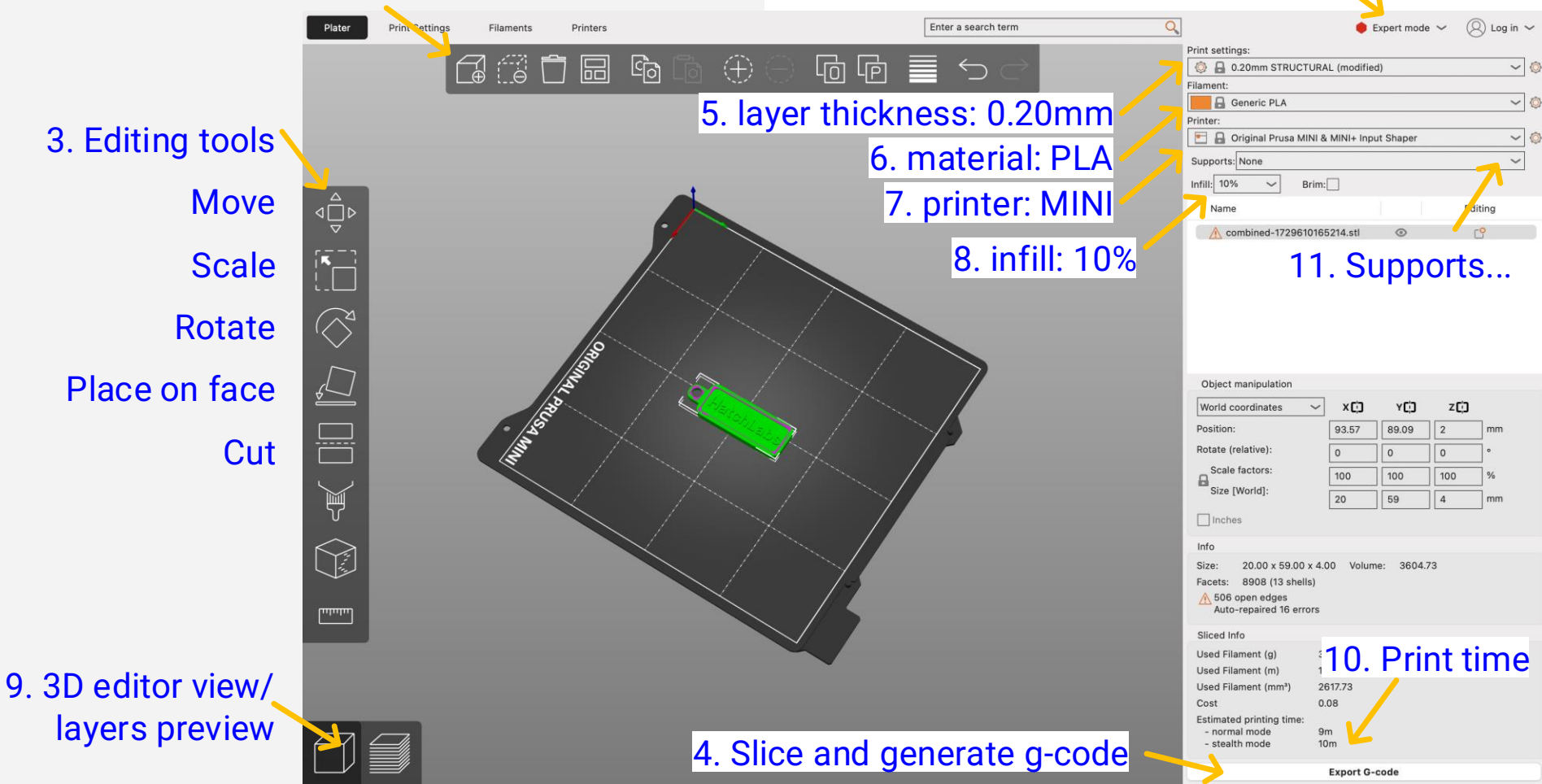

# When will you need supports?

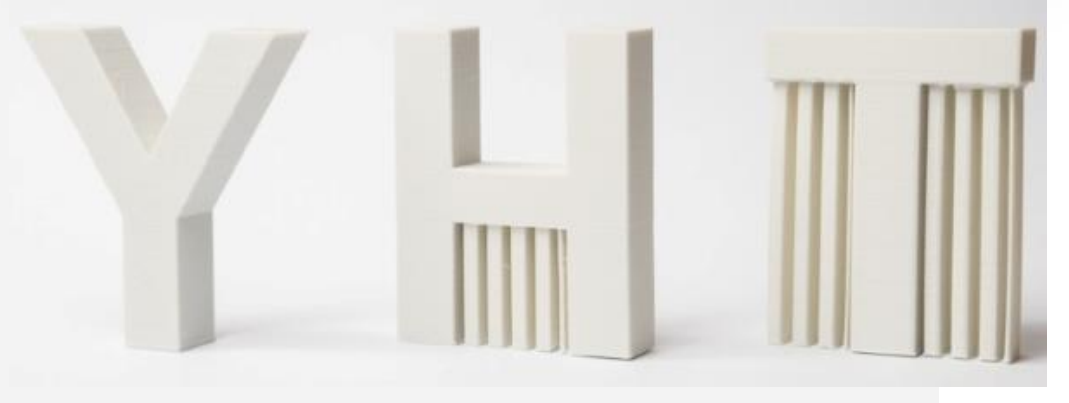

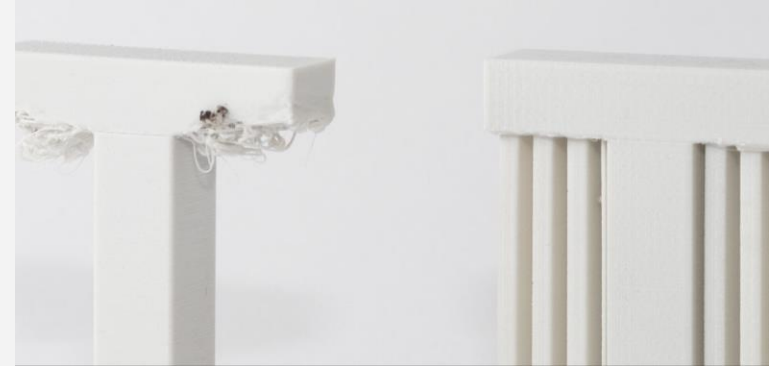

- **Y:** < 45 degrees
- **H: bridge > 5mm**
- **T:** > 45 degrees
  - $\circ$  **Q: What is the best way to**

print these letters?

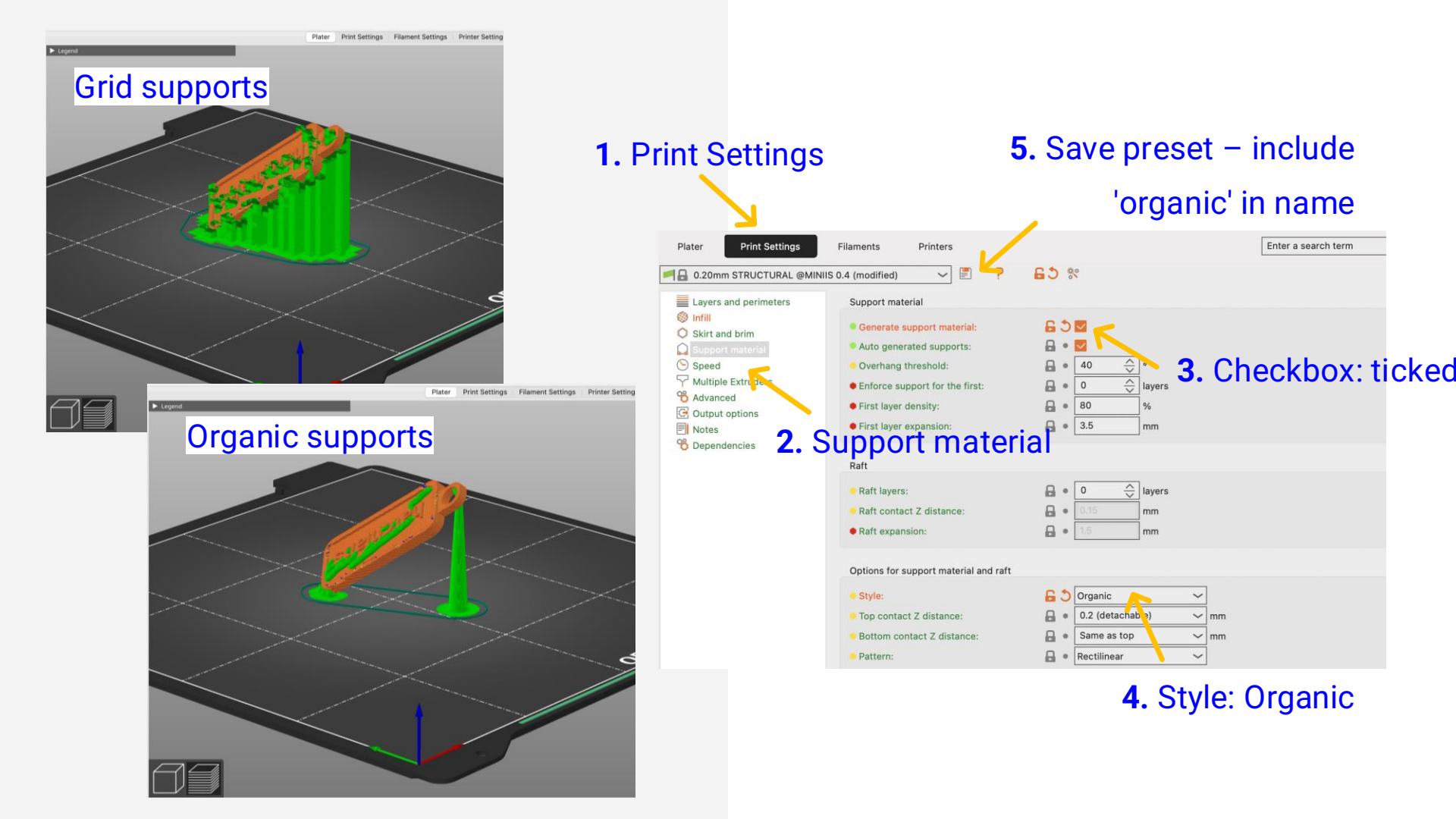

# Printing your print

- 1. We have USBs available to use
  - Please don't remove them from the lab!
- 2. Never remove a USB from a printer that is currently printing
- Always check the build plate is installed correctly and completely cooled!
- 4. Remove any test lines!

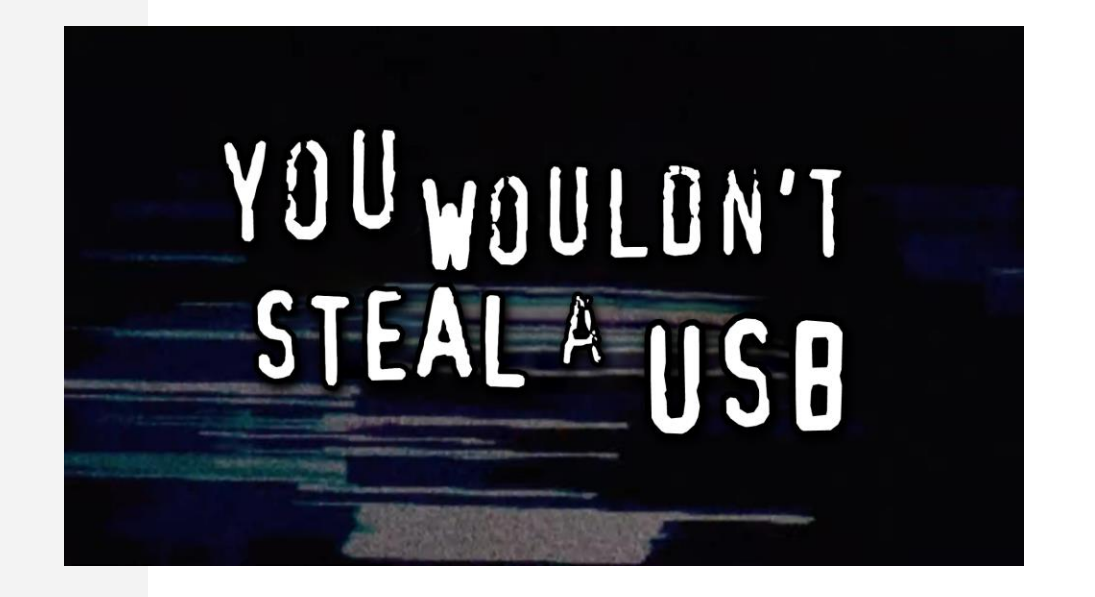

# Removing your print

- Only touch the side of the build plate
- 2. How to use the flex build plate
- 3. Remove the test line!
- 4. Re-install build plate in the correct position

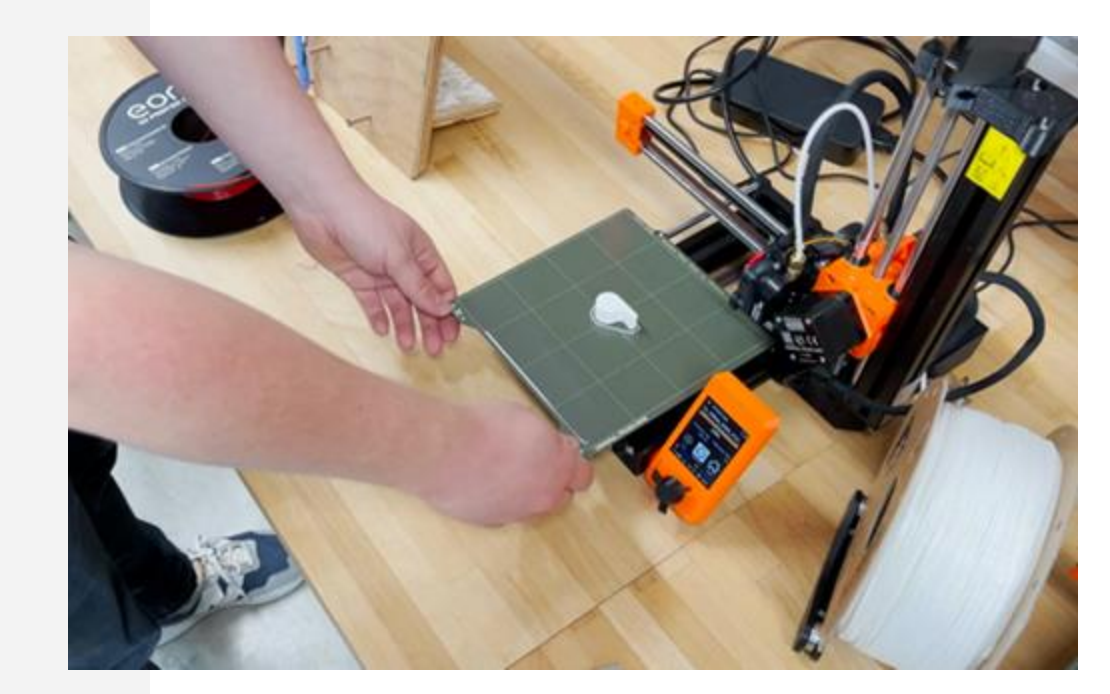

# Post processing

Measuring

Filing

Deburring

Sanding

Painting

Gluing

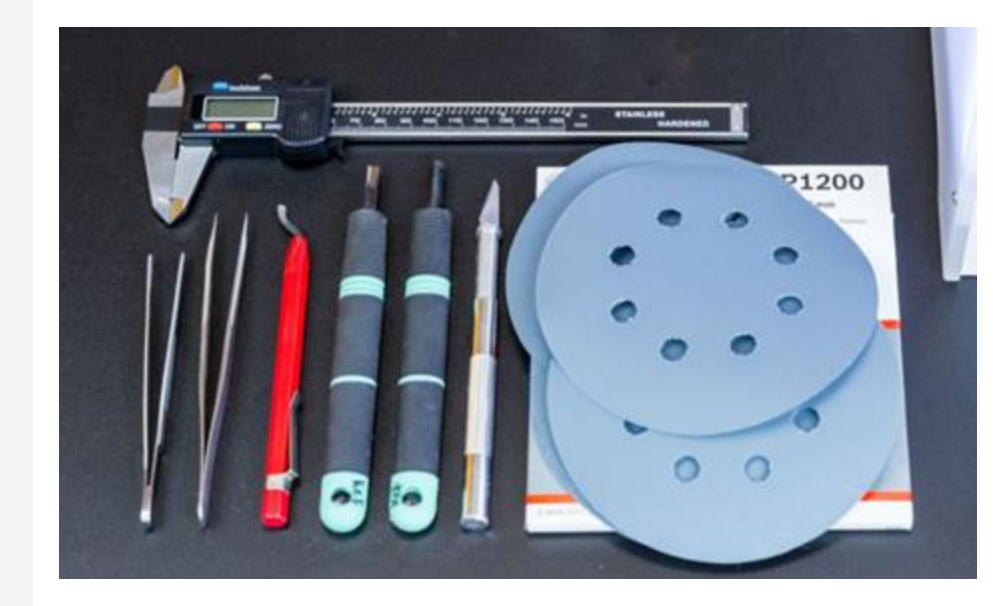